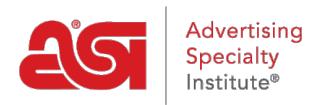

Qué hay de nuevo > ESP Quick Tips > ESP Quick Tip #46: Allow Users to Request/Enter Payment on ESP Orders

## ESP Quick Tip #46: Allow Users to Request/Enter Payment on ESP Orders

2022-10-19 - Jennifer M - ESP Quick Tips

Admininstrators in ESP have the ability to enable the "Enter Payment" button on an ESP Order. After logging into ESP Web, click on your user icon and select "Settings".

|    | 25                                           |
|----|----------------------------------------------|
| R  | ESP User                                     |
| 45 | Manage My Account<br>Settings<br>Preferences |
|    | My Dashboard<br>ESP Orders                   |

From the options on the left, click on Company Profile. If this option is not available, please have the primary at your company contact <u>ASI Technical Product Support</u> to have administrative rights added to your ESP account.

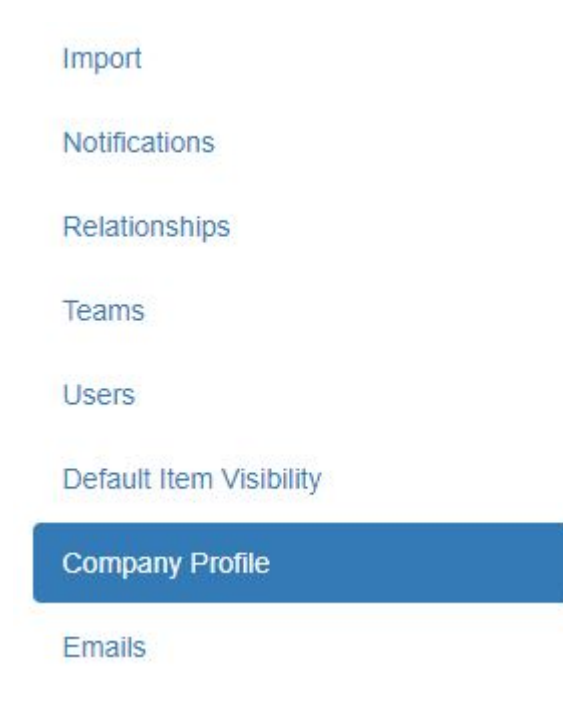

In the Company Profile section, go to Order Payments and uncheck the available option of "Do not allow user to request or enter payment". When you are finished, scroll down and click on the Save button.

| Default Salesperson                                                                           |
|-----------------------------------------------------------------------------------------------|
| O Order Creator                                                                               |
| Customer Record Owner                                                                         |
| Order Payments                                                                                |
| ODo not allow user to request or enter payment                                                |
| Order Tracking 😧                                                                              |
| Allow users to track revisions and re-orders                                                  |
| Order Contact                                                                                 |
| Allow users to set a contact for questions about an order                                     |
| Choose a default contact                                                                      |
| Order Creator                                                                                 |
| O Customer Record Owner                                                                       |
| ○ Someone else                                                                                |
| Enter or Select User •                                                                        |
| Order Discount                                                                                |
| Do not allow users to edit or enter a discount for a quote, order, invoice, or sample request |
| Save                                                                                          |
|                                                                                               |

For more information on the options available in this section, please review the <u>Company</u> <u>Profile</u> article.